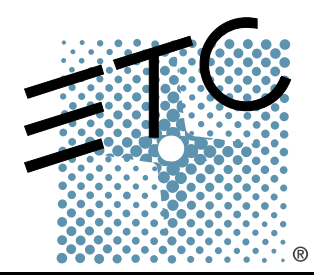

## **Sharpack** Wall Mount, CE Installation Manual

**Revision** C

CE

Copyright © Electronic Theatre Controls, Inc. All Rights reserved. Product information and specifications subject to change. Part Number: **7021M2130-GB** Rev C Released: 2009-06

## Table of Contents

| Introduction                                  | . <b> 1</b><br>1 |
|-----------------------------------------------|------------------|
| Product Variants                              | 2                |
| Help from ETC Technical Services              | 3                |
| Prepare for Installation                      | 4<br>4           |
| Electrical Requirements                       |                  |
| Compliance                                    | 5                |
| Verify the Contents of the Shipping Carton    | 5                |
| Additional Parts and Specialty Tools Required | 5                |
| Cable Routing and Conduit Access              | 6                |
| Installation Procedure                        | 7                |
| Install Mounting Hardware                     | 7                |
| Mount the SmartPack                           | 7                |
| Rough-In Conduit and Cable                    | 8                |
| Connect Wiring                                | 9                |
| Power Supply Connections                      | 9                |
| Three-Phase Supply Connections                | 9                |
| Single-Phase Supply Connections (Europe)      |                  |
|                                               | 10               |
|                                               | 10               |
|                                               | 11               |
| Emergency/SmartLink                           | 11               |
| Connect Emergency                             | 12               |
| Connect SmartLink                             | 12               |
| Connect ESD Ground                            | 13               |
| DMX 512                                       | 13               |
| Connect DMX                                   | 13               |
| Data Termination                              | 14               |
| Guidelines for Data Termination:              | 14               |
| Final Installation and Power Up               | 15               |
| Verify Installation                           | 15               |
| Final Installation                            | 15               |
| Test Loads via Menu                           | 15               |
| Select the operating language:                |                  |
| Set a level for a dimmer:                     |                  |
|                                               |                  |
|                                               | ۲ <b>۰</b> ۰۰۰۰۰ |
|                                               | I <i>I</i>       |
|                                               |                  |

# Introduction

Congratulations on your purchase of the ETC<sup>®</sup> SmartPack<sup>™</sup> Wall Mount dimming pack. SmartPack continues ETC's tradition of providing the highest quality products for the entertainment and architectural lighting market.

Using this Manual

Note:

CAUTION:

Use this manual during the installation of the SmartPack Wall Mount unit. This manual includes instructions for installing SmartPack units to operate together on a SmartLink<sup>™</sup> control network. For user configuration and system operation instructions please refer to the Wall Mount SmartPack User Manual.

The following symbols are used in this manual to alert you to danger or important information.

Provides important information about your installation.

| _ | 0 | 1 |  |
|---|---|---|--|
|   |   |   |  |

A Caution statement indicates situations where there may be undefined or unwanted consequences of an action, potential for data loss or an equipment problem.

<u>WARNING:</u> A Warning statement indicates situations where damage may occur, people may be harmed, or there are serious or dangerous consequences of an action.

<u>WARNING:</u> RISK OF ELECTRIC SHOCK! This warning statement indicates situations where there is a risk of electric shock.

Please email comments about this manual to: TechComm@etcconnect.com

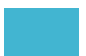

| Part Number   | Channel Count/<br>Breaker Type                            | Operating<br>Voltage                                                | Installed Weight<br>(loaded) | Notes                         |
|---------------|-----------------------------------------------------------|---------------------------------------------------------------------|------------------------------|-------------------------------|
| 7021A1103     | 12 channel /                                              |                                                                     |                              |                               |
| 7021A1103-LPS | 10A breakers                                              |                                                                     |                              |                               |
| 7021A1105     | 12 channel /                                              |                                                                     | 22Kg / 48lbs                 |                               |
| 7021A1105-LPS | 10A (ND) 2 pole<br>breakers                               |                                                                     | 220 VAC                      |                               |
| 7021A1106     | 6 channel /<br>15A breakers<br>6 channel /<br>three phase | 230 VAC                                                             |                              | part number suffix includes a |
| 7021A1106-LPS |                                                           | single or                                                           |                              | LinkPower supply which is     |
| 7021A1107     |                                                           | 6 channel / three pha                                               | three phase                  |                               |
| 7021A1107-LPS | 15A (ND) 2 pole<br>breakers                               | 5A (ND) 2 pole<br>reakers<br>channel /<br>5A (ND) 2 pole<br>reakers | 21Kg / 46lbs                 | station power.                |
| 7021A1110     | 3 channel /                                               |                                                                     |                              |                               |
| 7021A1110-LPS | 25A (ND) 2 pole<br>breakers                               |                                                                     |                              |                               |

The instructions in this manual apply to the CE SmartPack Wall Mount dimming packs

3, 6, or 12 dimmer channels available

Variable speed cooling fan

Capable of dimming multiple load types

CE Compliant

32 built-in presets and a sequencer for stand-alone operation.

#### I/O compartment

DMX512 In / DMX512 Thru

Emergency contact input

SmartLink™ enabled

Optional LinkPower supply for wall station support.

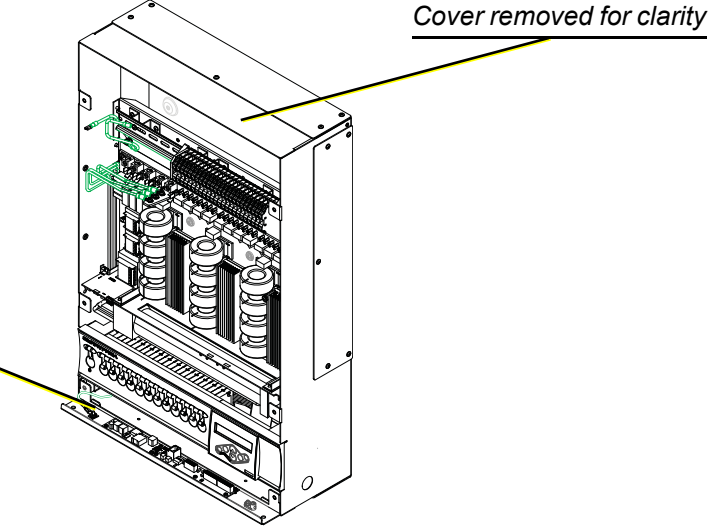

Option kits available for the SmartPack Wall Mount unit include:

| Part Number | Description               | Notes                                                               |
|-------------|---------------------------|---------------------------------------------------------------------|
| 7021K1010   | LinkPower supply kit      | optional - supplies power for up to four<br>SmartLink wall stations |
| 7021K1000   | 19" Rack mount kit        | requires 15 rack units of space                                     |
| 7021K1004   | RCD kit                   |                                                                     |
| 7021K1008   | RCD/40A Mains Breaker kit |                                                                     |
| 7021K1006   | RCD/63A Mains Breaker kit |                                                                     |

If you are having difficulties, your most convenient resources are the references given in this manual. To search more widely, try the ETC web site at <u>www.etcconnect.com</u>. If none of these resources is sufficient, contact ETC Technical Services directly at one of the offices identified below. Emergency service is available from all ETC offices outside of normal business hours.

When calling for help, please have the following information handy:

- Model of SmartPack Wall Mount
- Other components in the system (if any) including other Smartlink host products, LinkPower supply, quantity and type of SmartLink wall stations, etc.
- DMX control source used for system-wide control.

#### Americas

ETC International Technical Services Department 3031 Pleasant View Road Middleton, WI 53562 800-775-4382 (USA, toll-free) +1-608 831-4116 service@etcconnect.com

#### Asia

ETC Asia, Ltd. Technical Services Department Room 1801, 18/F, Tower I, Phase I, Enterprise Square 9 Sheung Yuet Road Kowloon Bay, Kowloon, Hong Kong +852 2799 1220 service@etcasia.com

#### **United Kingdom**

Electronic Theatre Controls, Ltd. Technical Services Department Unit 26-28 Victoria Industrial Estate Victoria Road, London W3 6UU, UK +44 (0)20 8896 1000 service@etceurope.com

#### Germany

Electronic Theatre Controls, GmbH Technical Services Department Ohmstrasse 3 93607, Holzkirchen, Germany +49 (80 24) 47 00-0 techserv-hoki@etcconnect.com

## Prepare for Installation

## Installation Environment

- Dry room (30-95% humidity, non-condensing)
- 0-35°C (32-95°F) ambient temperature
- Dust free
- Wall-mounting location must support 23kg (50lbs)
- Minimum 25.4cm (10") clearance in front of unit for airflow vents

## **Electrical Requirements**

- 50-60Hz
- 230/400 VAC, 3Ø+N+PE 40A per phase
- 230 VAC, 1Ø+N+PE 120A per phase
- For use on TN-C, TN-S, TN-CS and TT supplies
- Not suitable for use on Delta IT supplies
- This equipment must be connected to a suitable safety earth/ground.

## **Cable Specification**

| Purpose                                                                    | Cable Type/Description                                                                                                    | Note                                                                                                    |  |
|----------------------------------------------------------------------------|----------------------------------------------------------------------------------------------------|----------------------------------------------------------------------------------------------------|--|
| AC Input - Three phase<br>230/400 VAC 3Ø+N+PE,<br>50-60Hz, 40A per phase   | 25mm <sup>2</sup> / 2AWG maximum stranded                                                                                                    | Cumply source must be seerdingted                                                                                                    |  |
| AC Input - Single phase<br>230 VAC, 1Ø+N+PE,<br>50-60Hz, 120A per<br>phase | Use only cables of size and rating complying with local wiring regulations.                                                                                             | with upstream protective switchgear.                                                                                                    |  |
| DMX512                                                                     | Recommended - Belden 9729<br>Alternatives<br>Carol - C0910<br>General -0E8990<br>Olfex - 9729<br>Omni - D62402<br>Quabbin - 8604<br>Olympic - 2998<br>Pro-Plex - PC224T | <ul> <li>CAT 5 cable is also approved for<br/>DMX distribution if installed in<br/>grounded metal conduit.</li> <li>For use of CAT 5 cable, you will<br/>need to purchase a CAT 5<br/>termination kit (ETC part number<br/>4100A1013) from a local ETC<br/>office or service provider.</li> </ul> |  |
| SmartLink™                                                                 | Belden 8471 plus 1 - 2.50mm <sup>2</sup> ESD drain wire recommended (drain wire not required if installed in grounded metal conduit).                                   | For use with wall stations and<br>SmartLink pack to pack<br>synchronization. SmartLink is FTT-<br>10A topology-free and polarity<br>independent.                                                                                                    |  |
| Emergency                                                                  | 2 - 1.5mm <sup>2</sup> twisted                                                                                                    | Contact input for emergency lighting loads.                                                                                                    |  |

## Compliance

#### **CE** Compliance

- EN55015, EN55022B, EN61000-6-2, EN60439-1
- Complies with CE Directives 336/83/EEC and 73/23/EEC

### Verify the Contents of the Shipping Carton

- SmartPack unit with cover attached.
- Warning labels. If necessary replace the warning label on your SmartPack unit with the label displaying the operational language of the installed location.
- SmartPack User Manual and Mounting Template.
- DMX Cable Preparation Kit with 8-pin connector (4100A1012).

## Additional Parts and Specialty Tools Required

- 4 x 6-8mm (1/4" 3/8") bolts or screws, 50-100mm (2 4") long, and suitable wall plugs, are suggested. Mounting hardware and surface must support 23kg (50 lbs).
- Conduit punch, Conduit or bushes 12.7mm (1/2") diameter
- Slotted screwdriver for line terminals
- Phillips screwdriver
- 4.75mm (3/16") wide slotted-style screwdriver for load terminals
- Jeweler's screwdriver for data terminals
- Wire strippers

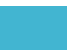

## **Cable Routing and Conduit Access**

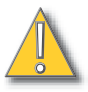

**<u>CAUTION:</u>** In order to maintain safety, proper air flow and cooling, do not leave any panels removed unless facing an adjoined pack.

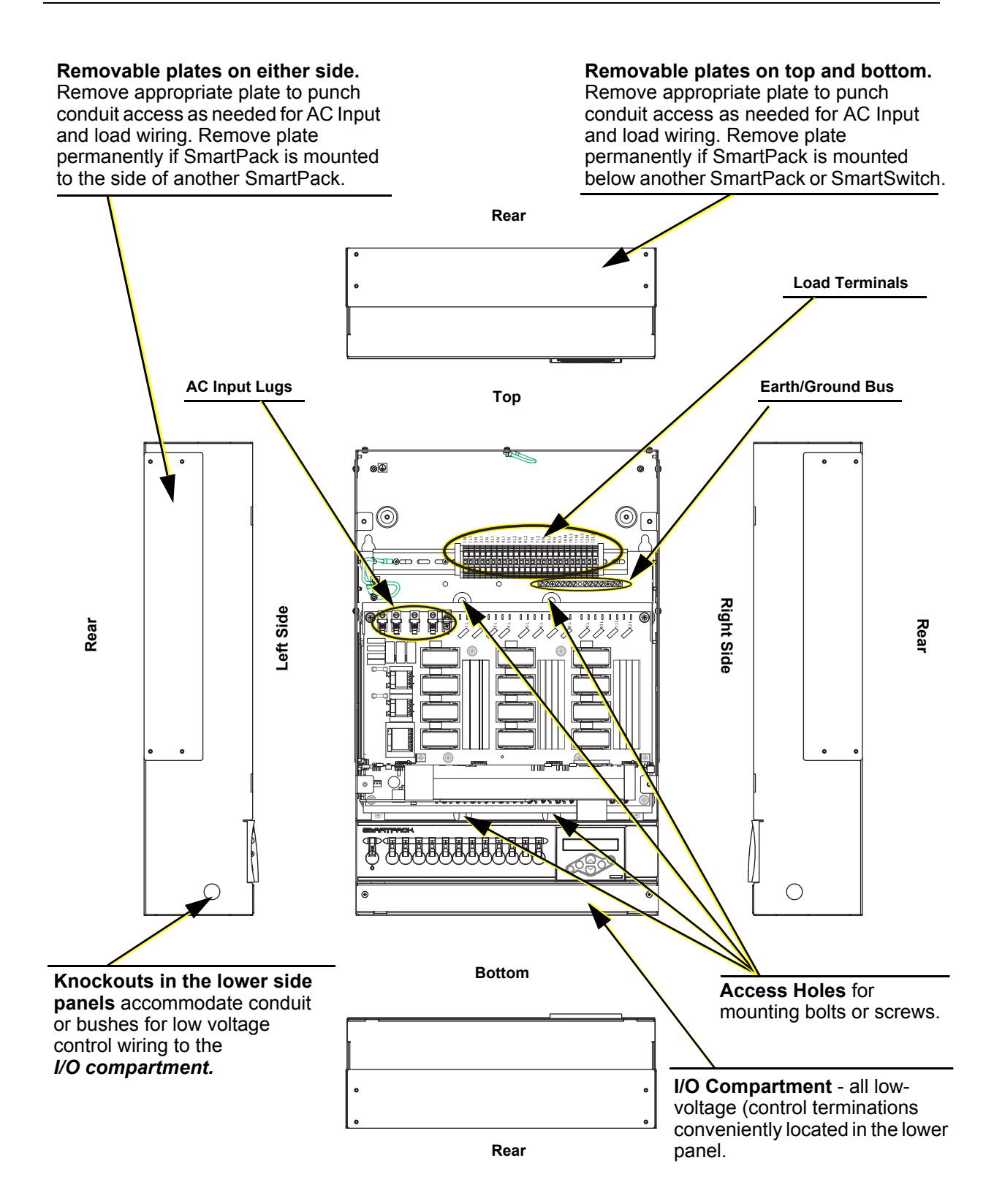

### Install Mounting Hardware

Step 1: Affix the mounting template, if included in the shipping carton, to the wall to guide the placement of the mounting bolts or screws. If the mounting template is not provided, use the measurements below.

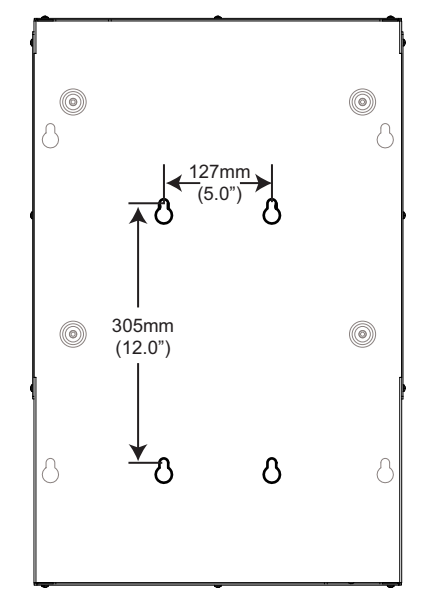

- SmartPack Wall Mount units may be mounted up to two high by any width.
   Allow clearances as described on page 4
- Overall dimensions of the enclosure: 435mm x 157mm x 666mm 17.15" x 6.2" x 26.24"
- Step 2: Install the hardware required for mounting the SmartPack using the four measured keyholes on the mounting template as a guide.
  - Four 6-8mm (1/4" 3/8") bolts or screws, 50-100mm (2 4") long, and suitable wall plugs are suggested mounting hardware.
  - Both the surface and the mounting hardware must support 23kg (50lbs).
  - Expose at least 25mm (1") of threads for mounting the SmartPack.

<u>Note:</u> Access holes to tighten bolts / screws are shown in the Cable Routing and Conduit Access graphic on page 6.

#### Mount the SmartPack

- Step 1: Remove the four screws securing the cover to the SmartPack.
- Step 2: Remove the cover assembly.

**<u>Note:</u>** The SmartPack Wall Mount unit ships with a debris shield to protect the electronics during installation. Leave this shield in place during installation and remove only after installation is complete and before energization.

- Step 3: Mount the SmartPack to the mounting bolts previously installed.
- Step 4: Tighten the bolts securely.
  - Check for a plumb installation and follow all local code restrictions.

### Rough-In Conduit and Cable

SmartPack Wall Mount dimmer packs have removable plates located on top, bottom and both sides to accommodate conduit fittings for supply and load wiring. Additional wiring space is provided at the top of the unit for contractor wiring convenience.

Two knockouts are provided, one on each lower side, specifically for low voltage (control) wiring. See "Cable Routing and Conduit Access" on page 6.

- Step 1: Install conduit for AC input power and load wiring to the panels in the appropriate locations.
  - The SmartPack dimmer pack is available with either 3, 6, or 12 dimmers. Make certain conduit is sized appropriately for the required wire.
- Step 2: Install conduit as required for low voltage (control) wiring.
- **Note:** Low voltage wiring must be routed separately from high voltage wiring.
  - a: All low voltage terminations are conveniently located in the I/O compartment of the SmartPack. Two 12.7mm (1/2") knockouts are provided for low voltage control wiring.
  - Step 3: Pull AC input wiring and load wiring through the conduit previously installed.
    - a: Individual loads with earth ground and neutral connections.
    - b: Power supply wiring for predetermined three-phase or single phase operation.

**<u>CAUTION:</u>** The SmartPack Wall Mount unit ships with a debris shield to protect the electronics during installation. Leave this shield in place during installation and remove only after installation is complete, before energization. If debris falls into the fan or electronics remove the debris before applying power to the unit.

Step 4: Pull all low voltage control wiring through the conduit previously installed to the I/O compartment knockouts. Installation requirements for low voltage wiring may include the following:

- **DMX IN** required when SmartPack is to be controlled by a DMX source.
- <u>DMX PASS-THRU</u> allows pass-thru of the DMX signal to other DMX devices.
- <u>SmartLink</u> station wiring is FTT-10A, topology-free and polarity independent. Wiring may be bus, star, loop, home run (up to two home run termination points available) or any combination of these.
- <u>Emergency</u> receives a contact input that switches selected emergency lighting loads to full and all non-emergency lighting loads OFF. Contact ETC for guidance on use with emergency lighting systems.

## **Power Supply Connections**

#### Three-Phase Supply Connections

<u>Note:</u> If a DIN rail option kit is fitted with RCD and/or terminals, please follow the wiring instructions supplied with the kit.

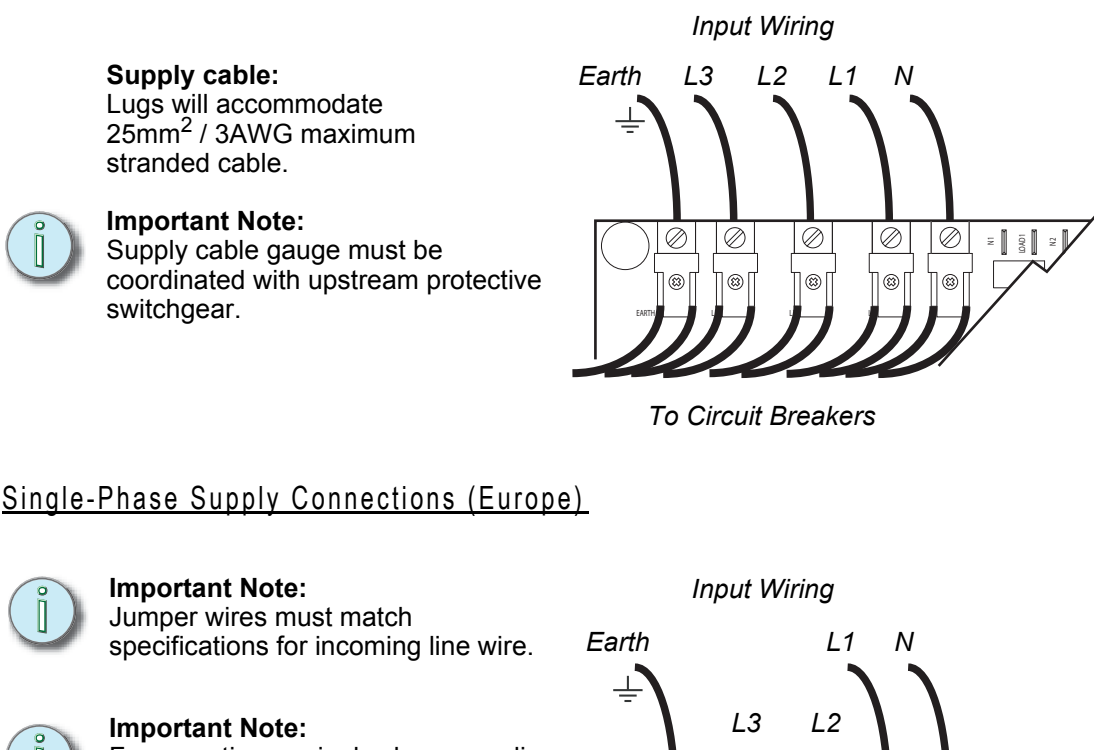

For operation on single phase supplies at full power, upstream switchgear, such as RCD's or main breakers, must be located separately outside the enclosure. Please contact ETC technical services for assistance. Earth L1 N L3 L2 C Circuit Breakers

**<u>CAUTION:</u>** The SmartPack Wall Mount unit ships with a debris shield to protect the electronics during installation. Leave this shield in place during installation and remove only after installation is complete and before energization. If debris falls into the fan or electronics remove the debris before applying power to the unit.

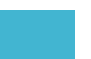

## Load Connections

Earth/Ground Connections

Connect the earth/ground conductor for each load to the Earth/Ground Bus.

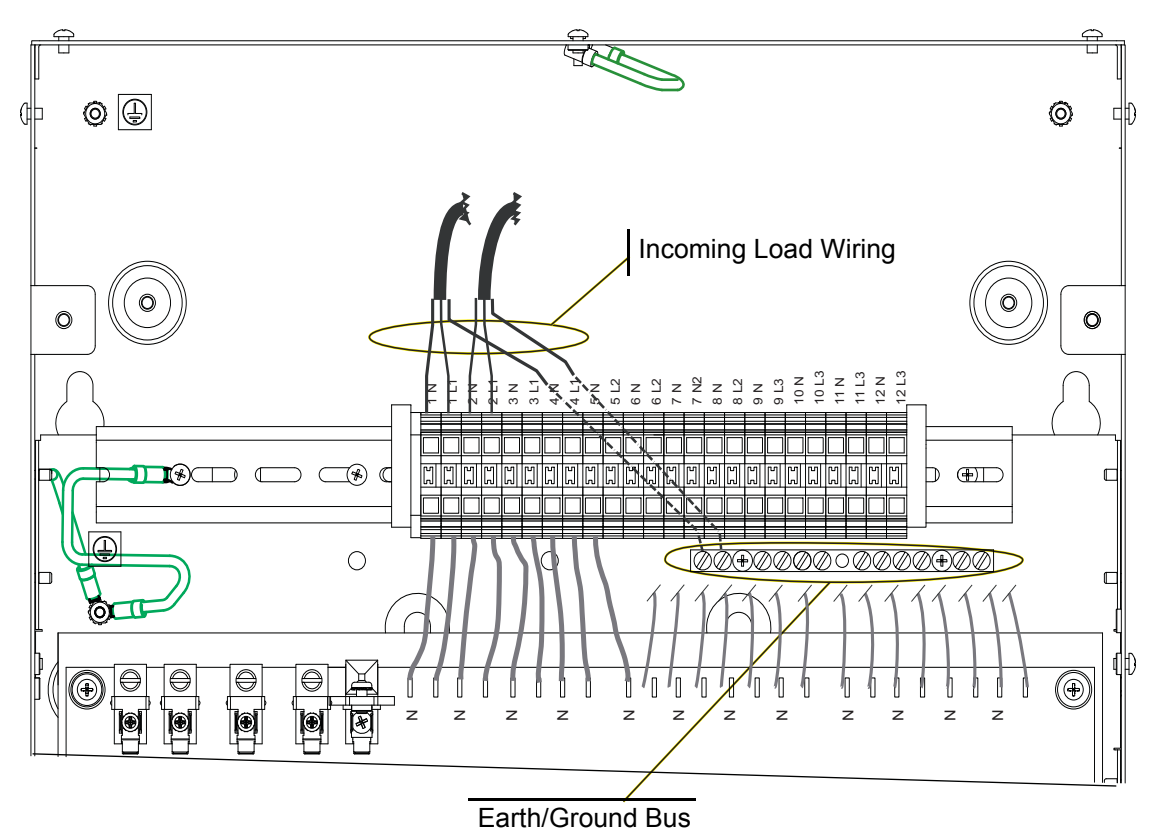

#### Neutral Connections

- Step 1: Prepare load conductors by stripping 6mm of insulation from the end.
- Step 2: Insert the stripped end into the terminal and tighten the screw using a 4.75mm (3/16") wide slotted style screwdriver.
  - Terminals accept wire between 1.5mm<sup>2</sup> / 16AWG and 6mm<sup>2</sup> / 8AWG.
  - Take care not to tighten the load connection onto the wire insulation.

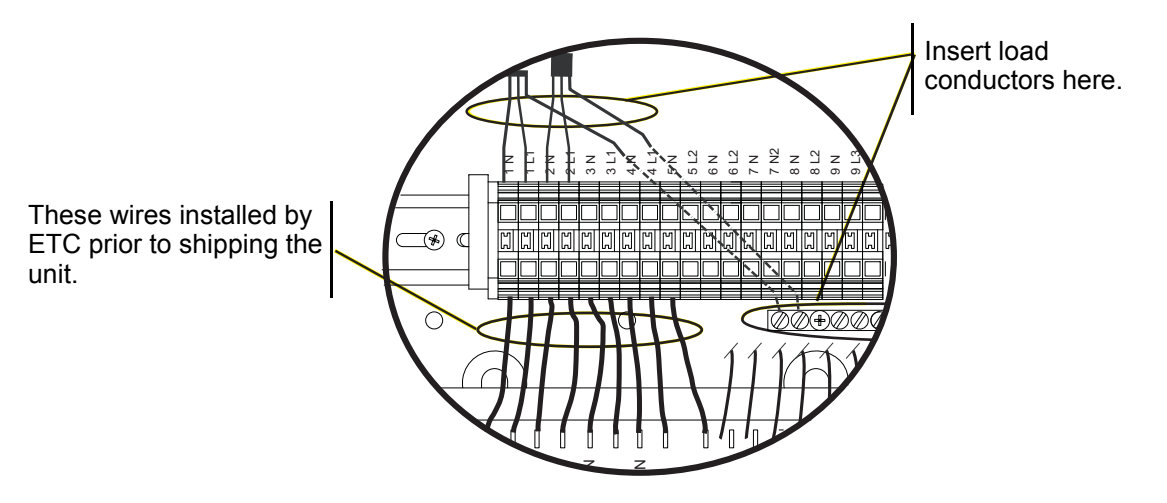

#### **Connect Control Wiring**

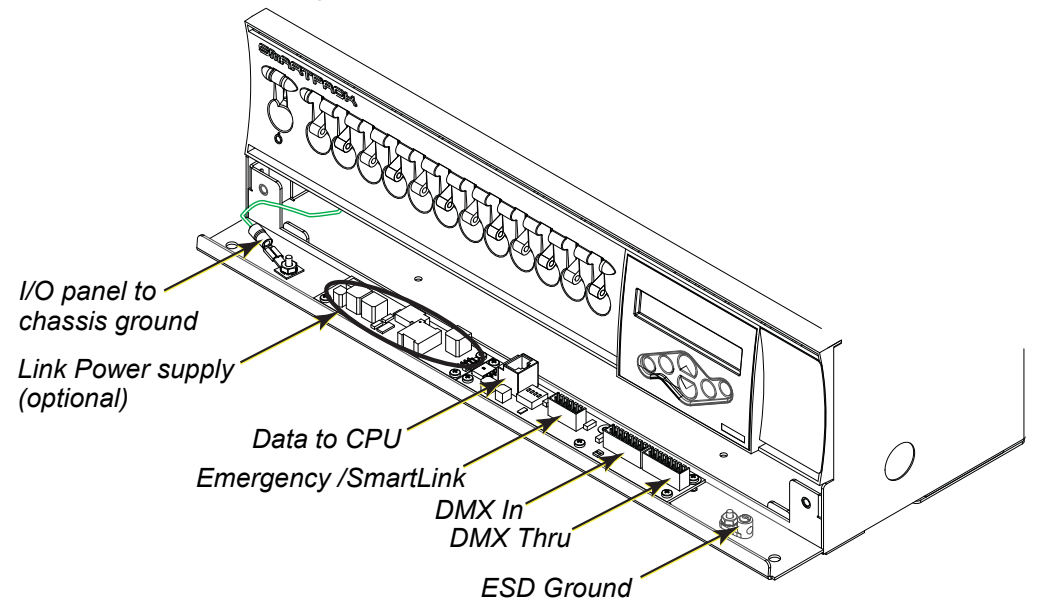

Emergency, SmartLink, DMX In and DMX Pass-Thru are connected in the I/O compartment of the SmartPack Wall Mount unit. Each connection uses a pluggable screw terminal which can be removed for easy wiring.

The RJ45 connection labeled J2 on the I/O board connects the I/O control board to the control CPU board for data communication to the SmartPack. This connection is made at the factory prior to shipment.

The LinkPower supply provides power for up to four SmartLink wall stations per system. SmartPack Wall Mount is available with or without the LinkPower supply option. For field installation of the LinkPower supply reference *LinkPower Supply Kit, page 17*.

#### Emergency/SmartLink

SmartLink is a control protocol that provides added functionality to the SmartPack dimming pack for inter-connectivity and shared communication of specific data to other SmartLink enabled host products. Reference the SmartPack User Manual for configuration details.

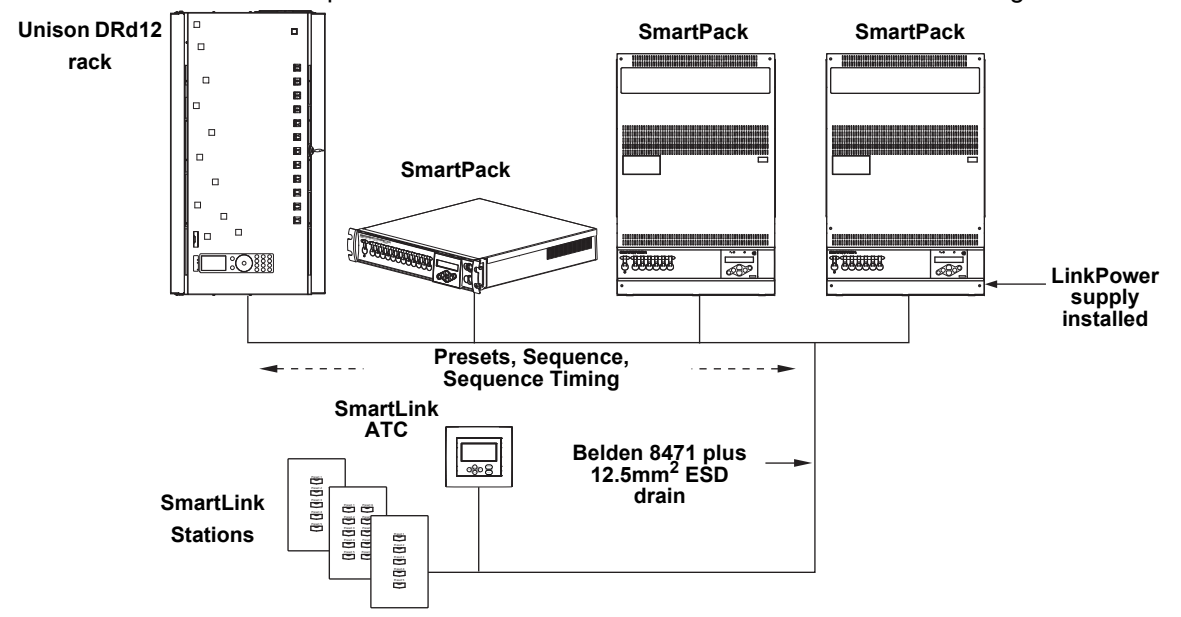

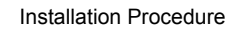

The six position pluggable screw terminal labeled J3 Panic/LON is provided as the termination point for both Emergency and SmartLink control.

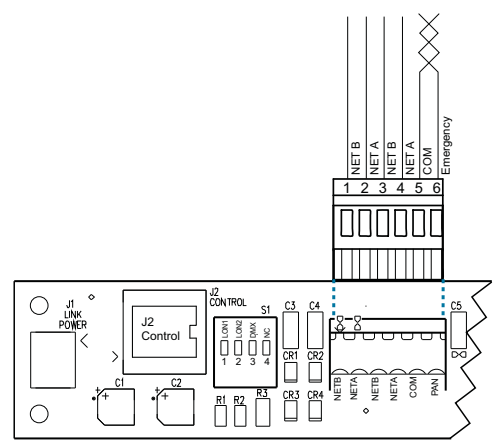

#### Connect Emergency

- Step 1: Strip 6.35mm (1/4") of insulation from the ends of the two 1.5mm<sup>2</sup> wires.
- Step 2: Remove the 6 position pluggable connector from J3 on the I/O PCB.
- Step 3: Twist the two 1.5mm<sup>2</sup> wires together as close to the connector as possible.
- Step 4: Insert the 1.5mm<sup>2</sup> into pins 5 and 6.
- Step 5: Tighten the screw firmly onto each wire.

#### Connect SmartLink

Termination is available for up to two separate SmartLink data runs and is FTT-10A topology-free and polarity independent utilizing a LonWorks<sup>®</sup> network. For systems utilizing SmartLink wall stations, ETC recommends terminating the station data run to the SmartPack with the LinkPower supply installed and utilizing the second data bus for SmartLink pack to pack synchronization. A clean, well organized wire installation assists with troubleshooting efforts when needed.

Note:

One SmartLink host product (SmartPack, SmartSwitch, Unison DRd with SmartLink or Sensor + with SmartLink) in the system must have a LinkPower Supply or Station Power Module installed for wall station power. A SmartLink LinkPower supply (7021K1010) is limited to powering four SmartLink stations. Alternatively, you may power up to 16 SmartLink stations when using a SmartLink Station Power Module (S-SPM). You may have up to four SmartLink host products in a SmartLink system.

- Step 1: Cut the Belden 8471 cable so that a 20cm (8") tail extends from the edge of the panel.
- Step 2: Strip 18cm (7") of the outer jacket off.
- Step 3: If pulling two Belden 8471 cables, label each pair with data type and run designation. Example: SL1 and SL2.
- Step 4: Strip 6.35mm (1/4") of insulation from the ends of the Belden 8471 wires.
- Step 5: Insert the white wire from SL1 data run into pin 1 (NETB) terminal on the pluggable connector. Tighten the screw firmly onto the wire.
- Step 6: Insert the associated SL1 black wire into pin 2 (NETA) terminal on the pluggable connector. Tighten the screw firmly onto the wire.
- Step 7: Repeat steps 5-6 to terminate the second data run (SL2) if required to the remaining pins 3 and 4 terminals on the connector. Tighten the screw firmly onto each wire.
- Step 8: Reinstall the 6 position pluggable connector to J3 on the I/O PCB.

#### Connect ESD Ground

For installations with SmartLink data runs (Belden 8471) **installed in grounded metal conduit** there is no need to run or terminate an additional ESD drain wire. For installations **not installed in grounded metal conduit** follow the instructions below for ESD termination.

- Step 1: Locate the grounding lug on the tray of the I/O panel, just to the right of the I/O termination board.
- Step 2: Loosen, but do not remove, the set screw on the grounding lug.
- Step 3: Strip 6.35mm (1/4") of insulation from the end of the 2.5mm<sup>2</sup> ESD drain wire(s) and twist together.
- Step 4: Insert the bare end into the grounding lug and secure with the set screw.

#### <u>DMX 512</u>

Two 8 position receptacles are provided on the I/O termination board, one for DMX In and the other for DMX-Thru. Prior to connecting DMX, follow the instructions for Belden 9729 cable preparation as defined on the single sheet instructions packaged with the 8 position pluggable screw connector. A cable preparation kit for installation of CAT 5 cable (ETC part number 4100A1013) is available for purchase, contact ETC for details.

#### Connect DMX

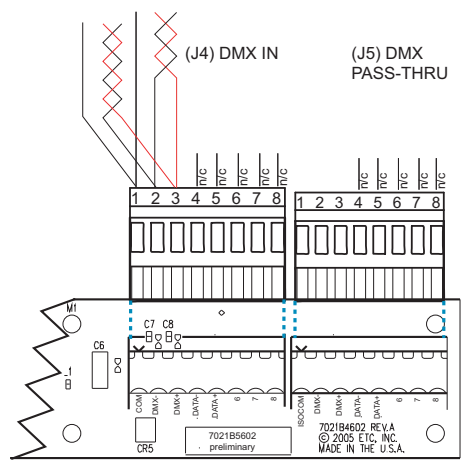

As shown with Belden 9729 color code

Pin 1 - Com

Pin 2 - DMX - (Black)

Pin 3 - DMX + (Red)

DMX In and Pass-Thru on the same pluggable screw connector as shown.

For use with CAT 5 cable, contact ETC for a CAT 5 termination and IDC connector kit (ETC part number 4100A1013), sold separately.

- Step 1: For DMX In and DMX Pass-Thru using Belden 9729 as recommended, prepare the Belden cable as described in the DMX Cable Preparation kit instructions.
- Step 2: Using the 8 position pluggable screw connector provided in the cable preparation kit, connect Shield (Com), DMX- and DMX+ as indicated in the graphic above.
- Step 3: DMX Pass-Thru using Belden 9729 can utilize the same pluggable screw connector as DMX In. Connect Shield (Com), DMX and DMX + as indicated in the graphic above.

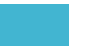

## Data Termination

The I/O board includes termination switches for both SmartLink data runs and DMX512. Follow termination guidelines as indicated in the graphic below.

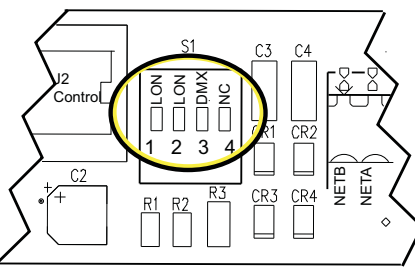

Switch UP= termination ON Switch DOWN = termination OFF

#### Guidelines for Data Termination:

For SmartLink (silk-screened as LON) data termination:

- For a single pack installation set switch 1 and 2 to the UP position.
- If multiple packs are installed, only one pack should terminate LON, switch 1 and 2 UP. All other packs should have LON switches 1 and 2 set DOWN.
- If there are no SmartLink data runs set switch 1 and 2 DOWN.

For DMX 512 data termination:

- If the pack is the last or the only DMX device on the data run set switch 3 UP.
- If the pack is **not** the last DMX device on the data run set switch 3 DOWN.

## Verify Installation

- Is the SmartPack unit securely mounted with all mounting bolts tight?
- Is there sufficient clearance 254mm (10") in front of the unit?
- Check wiring:
  - · Are all power supply and load cables landed and properly terminated?
  - Are all emergency lighting circuits separated from normal circuits with a voltage barrier?
  - · Are all unused cable access openings covered with plugs or removable plates?
  - · Do all control cables meet specifications?
  - Are all low voltage connections terminated properly?
  - Are all data terminations terminated?
- Remove all debris and the debris shield from the unit.
  - The SmartPack Wall Mount unit ships with a debris shield to protect the electronics during installation. Leave this shield in place during installation and remove only after installation is complete and before energization. If debris falls into the fan or electronics remove the debris before applying power to the unit.

#### Final Installation

- Step 1: Attach the ground wire with the ring terminal from the chassis to the grounding stud on the I/O panel and secure.
- Step 2: Close the I/O panel and secure with two screws.
  - a: All wires should be dressed neatly.
  - b: Ensure the wires are not crimped in the I/O Panel while closing.
- Step 3: Attach the ground wire with the spade connector to the front cover and secure the front cover to the unit.
- Step 4: Apply power to the unit.

#### Test Loads via Menu

After power is applied to the unit, select the operating language and test each load using the TEST MENU.

Select the operating language:

- Step 1: Apply power to the unit. Available languages for SmartPack will scroll in the display at 3-second intervals.
- Step 2: Press 🖌 when the preferred language is displayed:
  - •Set Language English
  - ·Choisir la langue Français
  - ·Sprache auswählen Deutsch
  - ·Seleccionar idioma Español

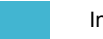

#### Set a level for a dimmer:

- Step 1: Press to enter the Test menu.
- Step 2: Use < or </td>to scroll the selection of dimmers, choose one or [ALL] dimmers.

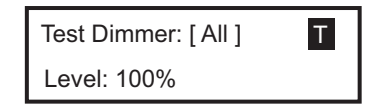

- Step 3: Use + or to set a level, press ✓. The menu will progress to the next dimmer.
- Step 4: Press . "Exit Test Mode" displays.

  - Press < to return to the Test menu.
  - Press << to exit the Test menu, clearing all Test levels, and return to the main menu.

#### Verify DMX512 Operation

Test each load with DMX512 input using a controle console or DMX512 test device.

#### Troubleshooting SmartLink

After all SmartLink control stations are installed and connected to the SmartLink enabled product, check for shorts and cross-connections with a digital voltmeter.

- Check the voltage between Net A and ground. This reading should be between 18

   21 Volts.
- Check the voltage between Net B and ground. This reading also should be between 18-21 Volts.
- Check the voltage between Net A and Net B. This reading should be between 36-42 Volts.

Check that two LED indicators (located at CR1 and CR2) are illuminated on the LinkPower supply board.

- If both are illuminated the data connections are good.
- If CR1 is illuminated but not CR2, Net A is shorted to ground.
- If CR2 is illuminated but not CR1, Net B is shorted to ground.
- If neither LED is illuminated, Net A and Net B are both shorted.

If you have any difficulties installing your system, please contact ETC Technical Services at the office nearest you.

# Appendix A LinkPower Supply Kit

One SmartLink LinkPower Supply (S-LPS) powers up to four wall stations over the SmartLink<sup>™</sup> network.

Note:

You may have only one station power source on the SmartLink network. This source may be either the LinkPower Supply (S-LPS) or a SmartLink Station Power Module (S-SPM) which powers up to 16 SmartLink stations. As well, you may have up to four SmartLink host products in a SmartLink system. One SmartLink host product (SmartPack, SmartSwitch, Unison DRd with SmartLink or Sensor + with SmartLink) in the system must have a LinkPower Supply or Station Power Module installed for wall station power.

### Installation Procedure

The LinkPower supply kit includes a LinkPower supply and four screws.

- Step 1: Remove power from the control electronics by turning the Standby breaker off.
- Step 2: Remove the two screws securing the I/O panel to the chassis.
- Step 3: Fold the I/O panel down to reveal the control terminations.

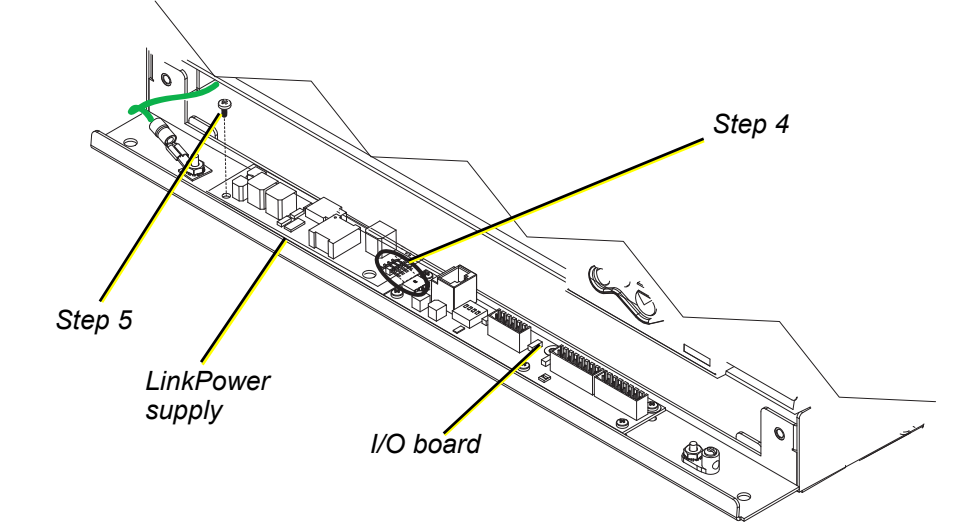

- Step 4: Angle the LinkPower supply board approximately 10° and insert the four pins as found on the LinkPower supply into the receptacle on the I/O board.
- Step 5: Align the LinkPower supply with the four screw mounts located on the I/O panel and secure with the four screws provided. Do not over tighten the screws.
- Step 6: Close the I/O panel and secure with the two screws.
- Step 7: Re-apply power to the control electronics.

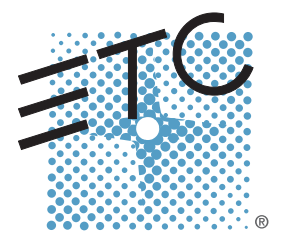

Corporate Headquarters = 3031 Pleasant View Road, P.O. Box 620979, Middleton, Wisconsin 53562-0979 USA = Tel +608 831 4116 = Fax +608 836 1736 London, UK = Unit 26-28, Victoria Industrial Estate, Victoria Road, London W3 6UU, UK = Tel +44 (0)20 8896 1000 = Fax +44 (0)20 8896 2000 Rome, IT = Via Ennio Quirino Visconti, 11, 00193 Rome, Italy = Tel +39 (06) 32 111 683 = Fax +44 (0) 20 8752 8486 Holzkirchen, DE = Ohmstrasse 3, 83607 Holzkirchen, Germany = Tel +49 (80 24) 47 00-0 = Fax +49 (80 24) 47 00-3 00 Hong Kong = Rm 1801, 18/F, Tower 1 Phase 1, Enterprise Square, 9 Sheung Yuet Road, Kowloon Bay, Kowloon, Hong Kong = Tel +852 2799 1220 = Fax +852 2799 9325 Service: (Americas) service@etcconnect.com = (UK) service@etceurope.com = (DE) techserv-hoki@etcconnect.com = (Asia) service@etcasia.com Web: www.etcconnect.com = Copyright © 2009 ETC. All Rights Reserved. = Product information and specifications subject to change. 7021M2130-GB = Rev C = Released 2009-06